# SYSTEM NABÓR

# Spis treści

| Panel Operatora                                     | 2  |
|-----------------------------------------------------|----|
| Rozpoczęcie pracy w systemie                        | 2  |
| Zmień dane osobiste                                 | 2  |
| Zmiana hasła                                        | 3  |
| TWORZENIE I EDYCJA OFERTY PRZEDSZKOLA               | 3  |
| Dane podstawowe i Dane rozszerzone                  | 3  |
| Galeria zdjęć                                       | 4  |
| REKRUTACJA                                          | 5  |
| Lista wniosków                                      | 6  |
| Lista deklaracji                                    | 6  |
| EDYCJA WNIOSKU                                      | 7  |
| WPROWADZANIE WNIOSKU                                | 7  |
| Przyjmowanie kandydatów w oddziałach integracyjnych | 9  |
| Przyjmowanie kandydatów                             | 9  |
| Rezygnacja z przyjęcia                              | 10 |
| Wprowadzanie odwołania                              | 10 |
| PRACA BIEŻĄCA                                       | 11 |
| Lista oddziałów                                     | 11 |
| Rodzaj oddziału                                     | 12 |
| Typ oddziału                                        | 12 |
| Wprowadzanie dziecka                                | 12 |
| Lista dzieci                                        | 12 |
| Plik SOU                                            | 13 |
|                                                     |    |

# SYSTEM NABÓR

### Panel Operatora

Rozpoczęcie pracy w systemie. Logujemy się do niego na stronie oswiata.pcss.pl wpisując swój login (nazwa użytkownika) oraz hasło.

| Nabór                                              |  |
|----------------------------------------------------|--|
| Logowanie<br>A nove ucjificientia                  |  |
| Tranio      Zzioguj      Octryskaj rasko logovanta |  |
| <br>FRAME ANTONING FORM 2013 ANTI-ART TOMAN        |  |

Po zalogowaniu zobaczymy Panel Operatora z zakładkami (od lewej strony przeglądarki)

- Rekrutacja
- Praca bieżąca
- Oferta
- Informator
- Skrzynkę wiadomości
- dane konta Operatora

| Nabór Rekrutacja -              | Praca Bieżąca- Otierta- Informator-            |                     |
|---------------------------------|------------------------------------------------|---------------------|
| Łódź - Przedszkole - Predszkole | Miejškie nr 154 (Lódž, Przełajowa 21)          | LO_PM154_AG         |
| ×                               | Liste unicelrów                                | AG                  |
| Wyniki rekrulacji               |                                                | Zmień dane osobiste |
| Lista przyjętych                | wprowadź szukany tekst wszystkie preferencje 🗸 | Zmiana hasła        |
| Rekrutacja podstawowa           |                                                | Wyloguj             |
| Lista wniosków                  | Całkowita liczba znalezionych: 1               |                     |

Po kliknięciu w symbol awatara z prawej strony panelu zobaczymy nasz login, imię i nazwisko, a także pola umożliwiające edycję naszych danych. W tym miejscu także wylogowujemy się z systemu NABÓR.

Zmień dane osobiste - możemy zatem zmienić np. nazwisko, ale też dopisać adres mailowy przydatny do odzyskania danych do logowania.

| Nabór            | Rekrutacja <del>-</del> | Praca Bieżąca <del>-</del> | Oferta <del>-</del> | Informator <del>-</del> |                |
|------------------|-------------------------|----------------------------|---------------------|-------------------------|----------------|
| Łódź - Przedszko | le - Predszkole I       | Miejskie nr 154 (Łód       | ź, Przełajowa       | 121)                    |                |
| Edycja d         | anych c                 | sobistych                  | n użyt              | kownika                 | a LO_PM154_AG  |
|                  |                         |                            | lmię i nazw         | <b>/isko</b> * AG       |                |
|                  |                         |                            | L)                  | E-mail                  |                |
|                  |                         |                            | т                   | elefon                  |                |
|                  |                         |                            | F                   | ESEL                    |                |
|                  |                         |                            |                     |                         | Zapisz. Anuluj |

Zmiana hasła – by to zrobić musimy podać dotychczasowe hasło do systemu NABÓR, a następnie dwukrotnie wpisać nowe.

| <b>N</b>   | labór     | Rekrutacja <del>-</del> | Praca Bieżąca •              | Oferta <del>-</del> | Informator - |                 |  |  |  |  |  |  |  |   |       |   |  |  |  |  |  |  |  |  |  |  |  |  | E | ~ | ( | 9 |
|------------|-----------|-------------------------|------------------------------|---------------------|--------------|-----------------|--|--|--|--|--|--|--|---|-------|---|--|--|--|--|--|--|--|--|--|--|--|--|---|---|---|---|
| Łódź - Prz | redszkole | e - Predszkole N        | <b>/liejskie nr 154</b> (Łód | ż, Przełajow        | a 21)        |                 |  |  |  |  |  |  |  |   |       |   |  |  |  |  |  |  |  |  |  |  |  |  |   |   |   | • |
| Zmia       | ana h     | nasła                   |                              |                     |              |                 |  |  |  |  |  |  |  |   |       |   |  |  |  |  |  |  |  |  |  |  |  |  |   |   |   |   |
|            |           |                         |                              |                     | P            | oprzednie hasło |  |  |  |  |  |  |  |   |       |   |  |  |  |  |  |  |  |  |  |  |  |  |   |   |   |   |
|            |           |                         |                              |                     |              | Nowe haslo      |  |  |  |  |  |  |  |   |       |   |  |  |  |  |  |  |  |  |  |  |  |  |   |   |   |   |
|            |           |                         |                              |                     | Potwierdzen  | ie nowego hasła |  |  |  |  |  |  |  |   |       |   |  |  |  |  |  |  |  |  |  |  |  |  |   |   |   |   |
|            |           |                         |                              |                     |              |                 |  |  |  |  |  |  |  | 2 | Zmień | i |  |  |  |  |  |  |  |  |  |  |  |  |   |   |   |   |

### TWORZENIE I EDYCJA OFERTY PRZEDSZKOLA

Łódź - Przedszkole - Predszkole Miejskie nr 154 (Łódź

×

Rekrutacja - Praca Bieżąca -

Edycja d

Dane podstawow

Nazwa placówki

Pełna nazwa

Skrócona nazwa

 $\mathbb{N}$ 

Nabór

Dane Placówki

Miejsca w placówce

Dokumenty dla placówki

Galeria zdjęć

Oddziały

Kolejnym krokiem, który będziemy wykonywali jest stworzenie oferty naszego przedszkola, która będzie widoczna w informatorze dla rodziców.

Możemy tutaj uzupełnić lub zaktualizować dane przedszkola, a także umieścić galerię zdjęć.

Obie opcje są dostępne przez cały rok szkolny.

W zakładce Edycja danych placówki znajdują się dwie sekcje:

| Nabór Rekrutac                 | ja • Praca Bieżąca •       | oferta <del>-</del> | Informator <del>-</del> |                            |
|--------------------------------|----------------------------|---------------------|-------------------------|----------------------------|
| Łódź - Przedszkole - Predszl   | kole Miejskie nr 154 (Łódź | , Przełajowa 2      | 21)                     |                            |
|                                | × Edycja d                 | anych               | placó                   | wki                        |
| Oferta                         | Dane podstawowe            | Dane ro             | ozszerzone              |                            |
| Galeria zdjęć                  | Nazwa placówki             |                     |                         |                            |
| Oddziały<br>Miejsca w placówce | Pełna nazwa                |                     |                         | Predszkole Miejskie nr 154 |
| Dokumenty dla placówki         | Skrócona nazwa             |                     |                         |                            |
|                                | Adres placówki             |                     |                         |                            |
|                                | Województwo                |                     |                         | ŁÓDZKIE                    |
|                                | Powiat                     |                     |                         | Łódź                       |

Dane podstawowe i Dane rozszerzone.

Oferta 🕶

Dane Placówki

Miejsca w placówce Dokumenty dla placówki

Galeria zdjęć

Oddziały

Informator -

٢i

Predszkole Miejskie nr 154

W tej pierwszej sekcji możemy edytować takie dane adresowe i kontaktowe jak m. in.

- ulica i numer domu

kod pocztowy, miejscowość, dzielnicę i lokalizację
 GPS

- telefon i faks, czy adres mailowy
- imię i nazwisko kierownictwa placówki.

Wszystkie wiersze, które możemy uzupełniać czy aktualizować mają przycisk Edytuj widoczny z prawej strony ekranu. Wystarczy w niego kliknąć, by edytować informacje.

Jeśli któryś z wierszy nie będzie uzupełniony, nie będzie widoczny w informatorze dla rodziców.

W sekcji Dane rozszerzone pierwsza część informacji jest opisowa. Jest to:

- Opis
- Historia
- Koła zainteresowań
- Osiągnięcia

- Dodatkowe zajęcia.

Klikając przycisk *Edytuj* otwiera się okno, w którym możemy wpisać treści przedstawiające naszą placówkę. Mamy tutaj podstawowe narzędzia, dzięki którym możemy edytować tekst.

| Inform | Edycja atrybutu: Historia | × |
|--------|---------------------------|---|
| p      | B / U Ø 12 · ₩ Ⅲ Ⅲ Ξ.·    |   |
| zsz    |                           |   |
|        |                           |   |
|        |                           |   |
|        |                           |   |
|        |                           |   |
|        |                           |   |
|        |                           |   |
|        |                           |   |
|        | Anuluj Zapis              | 2 |

UWAGA – prosimy nie wklejać skopiowanych treści ze strony internetowej przedszkola. Wraz z tekstem skopiujemy bowiem niewidoczne symbole. Najpierw wklejmy tekst do Notatnika Worda, który wyczyści formatowanie.

*Dane rozszerzone* to także informacje ze zbioru zamkniętego. Ich zaznaczenie spowoduje wyświetlanie się ich w formie piktogramów w informatorze dla rodziców. Jeśli np. prowadzone są zajęcia sportowe, to wybieramy właściwy wiersz i klikamy w *Edytuj*.

Następnie klikając w widoczny po lewej stronie kwadrat aktywujemy wybrane naszego przedszkola.

| Zajęcia sportowe Zapisz 4 | Anu | uluj |
|---------------------------|-----|------|
|---------------------------|-----|------|

| Kalainum | ما ممرمانا مسا |          |              |         | ::          |          |               | 7       |
|----------|----------------|----------|--------------|---------|-------------|----------|---------------|---------|
| којејпуп | n kroklem b    | iędzie z | atwierdzenie | wybrane | j informacj | ji przez | . nacisnięcie | zapisz. |

W ten sposób edytować można takie informacje jak Języki obce, Rytmika, Zajęcia sportowe czy komputerowe, Kółko teatralne i plastyczne, Religia, Osobny budynek, Ogródek przedszkolny.

Kolejne pola, takie jak Personel czy Drzwi otwarte są opisowe i postępujemy w ich przypadku tak, jak np. przy *Historii*.

Jeśli któryś z wierszy nie będzie uzupełniony, nie będzie widoczny w informatorze dla rodziców jako pusty wiersz.

Galeria zdjęć to narzędzie, dzięki któremu możemy w atrakcyjnej formie przedstawić nasze przedszkole w informatorze dla rodziców. Jest ono także dostępne do edycji przez cały rok.

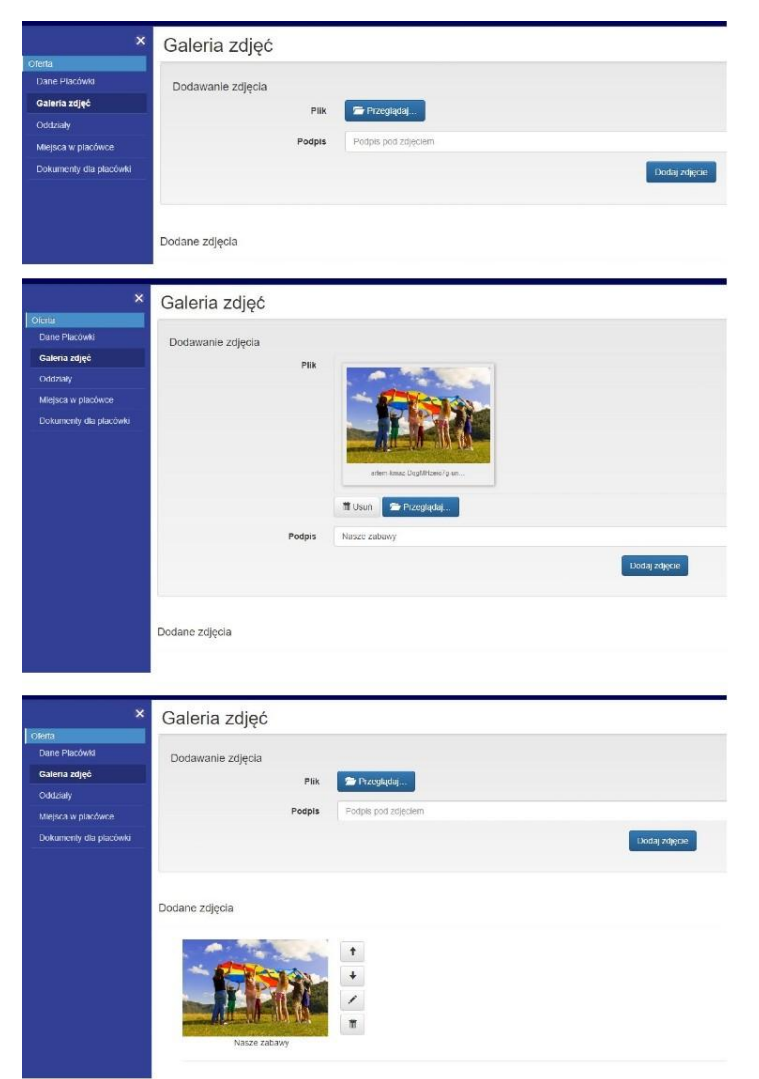

W pierwszym kroku wybieramy z dysku zdjęcie, które chcemy opublikować klikając *Przeglądaj*.

Otworzy się okno, gdzie wyszukujemy galerię ze zdjęciami na naszym komputerze. Klikamy na wybrane zdjęcie, klikamy dwukrotnie lewym klawiszem myszki.

Wybrana fotografia będzie widoczna jako miniaturka. Teraz dodajemy do niej opis, a gdy wszystko jest gotowe klikamy *Dodaj zdjęcie*.

Chcąc dodać kolejne fotografie powtarzamy wszystkie te czynności.

W każdej chwili możemy opublikowane wcześniej zdjęcia usuwać, dodawać kolejne, bądź zmieniać ich kolejność w galerii korzystając z klawiszy widocznych przy każdej fotografii.

### REKRUTACJA

W Panelu Operatora znajduje się sekcja *Rekrutacja*, z której korzystamy od chwili rozpoczęcia naboru do ogłoszenia jego wyników.

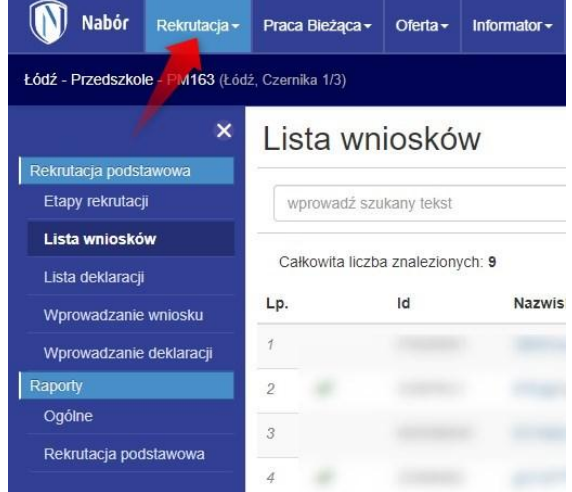

Znajduje się tutaj narzędzie *Etapy rekrutacji*. Elementami tej sekcji w początkowej fazie rekrutacji są

- Lista wniosków
- Lista deklaracji
- Wprowadzanie wniosku
- Wprowadzanie deklaracji.

W sekcji Raporty znajdziemy dwa podzbiory: raporty *Ogólne* oraz *Rekrutacja podstawowa*. W różnych etapach rekrutacji pojawiają się dodatkowe raporty (np. Lista dzieci zakwalifikowanych, czy Lista dzieci przyjętych).

Lista wniosków zawierać będzie wnioski przesłane online przez rodziców jak i wprowadzone przez operatorów. Widzieć tutaj będziemy wszystkie wnioski, w których nasza placówka jest wybrana na pierwszej, drugiej czy trzeciej preferencji.

Możemy filtrować listę wniosków, bądź wyszukać dokument konkretnego kandydata. W tym celu wystarczy wpisać np. numer PESEL, bądź nazwisko, a następnie wcisnąć klawisz enter, bądź symbol lupy na ekranie komputera. Możemy także wyświetlić wszystkie wnioski z pierwszej preferencji.

UWAGA – wprowadzone filtry "sumują się", czyli wpisując "Kowalski" i wybierając "pierwsza preferencja" zobaczymy kandydatów z tym nazwiskiem, dla których nasze przedszkole znajduje się na pierwszej preferencji.

| Nabór Rekrut                | acja + Praca Bieżąca +   | Oferta -      | Informator -     | Administracja <del>-</del> |                    |       |                                           |            | <b>~</b> 6                    |
|-----------------------------|--------------------------|---------------|------------------|----------------------------|--------------------|-------|-------------------------------------------|------------|-------------------------------|
| Łódź - przedszkole 1 - Prze | edszkole - Przedszkole S | pecjalne nr 1 | (Łódź, ul. Mahat | my Gandhiego 26)           |                    |       |                                           |            | -                             |
|                             | × Lista wr               | nioskó        | W                |                            |                    |       |                                           |            |                               |
| Rekrutacja podstawowa       |                          |               | 1                |                            |                    |       |                                           |            |                               |
| Etapy rekrutacji            | wprowadź sz              | ukany tekst   | -                |                            | wszystkie oddziały | ~     | wszystkie preferencje 🗸 🗸                 | ~          | 0                             |
| Lista wniosków              |                          |               |                  |                            |                    |       | wszystkie preferencje                     |            |                               |
| Lista deklaracii            | Całkowita licz           | ba znaleziony | rch: 9           |                            |                    |       | druga preferencja                         |            |                               |
| Wprowadzanie wniosku        | Lp                       | Id            | Nazwisko         | o i imię                   | Data urodzenia     | PESEL | trzecia preferencja<br>dalsza preferencja | Punkty MEN | Punkty różnicujące Zał. Akcje |

Na liście wniosków przy każdym kandydacie po prawej stronie znajdziemy przycisk akcje. Jeśli wybrany kandydat wybrał nasze przedszkole na pierwszej preferencji możemy wydrukować przesłane podanie, przejrzeć (i ew. pobrać załączniki), ale także odrzucić wniosek podając powód. Na koncie kandydata status wniosku zmieni się na odrzucony, ale widoczny będzie również powód. Mamy też możliwość usunięcia wniosku. UWAGA - skutkiem tego działania jest nieodwracalne usunięcie wniosku.

| Preferencja | Oddział                     | Punkty MEN | Punkty różnicujące       | Zał.     | Akcje  |
|-------------|-----------------------------|------------|--------------------------|----------|--------|
| 1           | Przedszkolny                | 800        | 74                       | 0        | 0      |
| 1           | Przedszkolny                | 400        | 6                        | .0       | 0      |
| 1           | Integracyjny z orzeczeniami | Wydri      | ukuj podanie             |          |        |
| 1           | Przedszkolny                | Odrzu      | uć wniosek (z podaniem p | owodu    | )      |
| 1           | Przedszkolny                | Usuń       | całkowicie wniosek na ża | ądanie r | odzica |

Wszystkie te operacje dostępne są tylko dla przedszkola z pierwszej preferencji.

Placówki z kolejnych miejsc mogą podejrzeć i ew. wydrukować wniosek i załączniki.

Lista deklaracji zostanie wygenerowana automatycznie na podstawie listy dzieci uczęszczających.

W każdym wierszu listy deklaracji, podobnie jak przy wnioskach, znajduje się przycisk akcji. Gdy go klikniemy zobaczymy listę możliwych działań.

|          |                              | 1                               | Wykonaj akcje |
|----------|------------------------------|---------------------------------|---------------|
| Oddział  |                              | Zał.                            | Akcje         |
| Przedszk | olny                         | 0                               |               |
| Przeds:  | Wydrukuj po<br>Cofnii dokum  | danie<br>nent do kandvd:        | ata           |
| Przeds:  | Załączniki                   | ioni do nanaj a                 |               |
| Przeds:  | Ustaw jako z<br>Odrzuć dekla | weryfikowany<br>arację (z podan | iem powodu)   |
| Przedszł | rolny                        | 0                               | 0             |

- *Ustaw jako zweryfikowany* - tak możemy oznaczyć potwierdzone przez rodziców deklaracje kontynuacji pobytu w przedszkolu.

 Odrzuć deklarację (z podaniem powodu) – tę akcję wykorzystujemy w przypadku braku potwierdzenia. Musimy ją wykonać, by deklaracje nie były brane pod uwagę przy kwalifikacji.

Trzy pierwsze opcje nie będą miały zastosowania, ponieważ deklaracje zostały wygenerowane automatycznie.

Oznaczenie bądź cofnięcie weryfikacji deklaracji można wykonać również w sposób masowy. Wybieramy wtedy wszystkie, bądź wybrane deklaracje klikając w kwadraty po lewej stronie liczby porządkowej. W zależności od celu wybieramy następnie

- Ustaw znacznik weryfikacji, lub
- Zdejmij znacznik weryfikacji.

|          |    |                 |                      |              | VVyk             | onaj akcje. |
|----------|----|-----------------|----------------------|--------------|------------------|-------------|
| 🗹 Lp.    | ld | Nazwisko i imię | Data urodzenia PESEL | Oddział      | Ustaw znacznik   | weryfikacji |
| <b>1</b> |    |                 | 2020-03-18           | Przedszkolny | Zdejmij znacznik | weryfikacji |
| 2        |    |                 | 2020-03-18           | Przedszkolny | 0                | 0           |
| 3        |    |                 | 2019-03-17           | Przedszkolny | 0                | ۲           |

#### EDYCJA WNIOSKU

Placówka pierwszego wyboru ma także możliwość edytowania wniosku. Może to być konieczne, gdy np. rodzice odpowiedzieli na pytanie punktowane, ale nie dostarczyli dokumentów potwierdzających to kryterium. Jak to możemy robić?

Na liście wniosków klikamy na imię i nazwisko kandydata, którego wniosek chcemy edytować, bądź sprawdzić.

Po kliknięciu zobaczymy wniosek zapisany w systemie, który zawiera kilka "stron".

Będąc przedszkolem pierwszego wyboru możemy edytować niemal wszystkie dane.

| *                       | Lista | a wr       | niosków         |                                                                                                    |                    |                |             |
|-------------------------|-------|------------|-----------------|----------------------------------------------------------------------------------------------------|--------------------|----------------|-------------|
| krutacja podstawowa     |       |            |                 |                                                                                                    |                    |                |             |
| Etapy rekrutacji        | wpro  | wadž sz    | ukany tekst     |                                                                                                    | wszystkie oddziały |                | ~           |
| .ista wniosków          |       |            |                 |                                                                                                    |                    |                |             |
| ista deklaracji         | Całko | wita liczt | oa znalezionych | : 10                                                                                                    |                    |                |             |
| /prowadzanie wniosku    | Lp    |            | Id              | Nazwisko i imię                                                                                                    |                    | Data urodzenia | PESEL       |
| /prowadzanie deklaracji | 1 🗸   |            | OSTRZD          | and the second second se |                    | 2018-03-16     | bun         |
| zyjmowanie - o.         | 2     | A          | ZXNJQ6D         | Daria Daria                                                                                                    |                    | 2017-03-20     | <b>\$</b> 1 |
| legracyjne<br>ortv      | 3     |            | WI9KEHD         | Druga Marta                                                                                                    |                    | 2019-06-12     | <b>\$</b> 1 |
| gólne                   | 4     |            | 2P8A3C6         | Kaczmarek Marta                                                                                                    |                    | 2017-03-15     | PE          |
| ekrutacja podstawowa    | 5     | ŧ          | LXHKWHN         | Maria Maria                                                                                                    |                    | 2019-03-18     | <b>4</b> 1  |
|                         |       |            | VECADOD         | Linda Mada                                                                                                    |                    | 2019 04 01     | 4.1         |

Możemy sprawdzić, bądź edytować wniosek wybierając strony *Dane dziecka, Wybrane przedszkola, Kryteria ustawowe, Kryteria miejskie* i *Operatorskie*. Edytować możemy odpowiedzi na pytania związane z kryteriami, ale też błędy w nazwisku, czy zwykłe literówki.

| Nabór Rekutacja- Praca Bieżąca- Oferta- Informator- Administracja-                               |                              | ✓ 0              |
|--------------------------------------------------------------------------------------------------|------------------------------|------------------|
| Łódź - przedszkole 1 - Przedszkole - Przedszkole Specjalne nr 1 (Łódź, ul. Mahatmy Gandhiego 26) |                              |                  |
| Dane dziecka Wybrane przedszkola Kryteria ustawowe Kryteria miejskie Operatorski                 | ie <b>e</b>                  | Anuluj Zapisz    |
| Dane osobowe dziecka                                                                             |                              |                  |
| * PESEL Dziecko nie poslada numeru PESEL                                                         | * Obywatelstwo               | * Data urodzenia |
| 17232012680                                                                                      | polskie                      | 20-03-2017       |
| * Imię                                                                                           | Drugie imię (jeżeli posiada) | * Nazwisko       |
| Daria                                                                                            |                              | Daria            |

Gdy wprowadzimy zmiany we wniosku kandydata zatwierdzamy przyciskiem *Zapisz*. Wybierając *Anuluj* zamykamy wniosek bez zapisywania ew. zmian.

#### WPROWADZANIE WNIOSKU

Ta opcja będzie potrzebna, gdy rodzice przyniosą wydrukowany wniosek do przedszkola pierwszego wyboru. Na każdym wniosku w jego prawym górnym narożniku znajduje się niepowtarzalny identyfikator (jest on także zapisany w formie kodu paskowego z lewej strony).

|                                                              | Wniosek o pr<br>prowa                                                                 | rzyjęcie kandydata do przedszkola<br>dzonego przez miasto Łódź | Identyfikator<br>wniosku | ZXNJQ             | 6 D   |
|--------------------------------------------------------------|---------------------------------------------------------------------------------------|----------------------------------------------------------------|--------------------------|-------------------|-------|
| NABÓR 2023 Sys Poz  * Pola zaznaczone gwiazdką są obowiązkow | temowa obsługa rekrutacji 200<br>nańskie Centrum Superkompu<br>ve do wypełnienia w fo | 33-2023<br>Letrowo-Sieciowe<br>Irmularzu                       | Łódź - pr                | zedszkole 1       | ¥     |
| I. DANE OSOBOWE KANDYDA                                      | TA                                                                                    |                                                                |                          |                   |       |
| PESEL*                                                       | mię*                                                                                  | Nazwisko*                                                      |                          |                   |       |
| 1 7 2 3 2 0 1 2 6 8 0                                        | Daria                                                                                 | Daria                                                          |                          |                   |       |
| Data urodzenia* W przyj                                      | padku braku numeru                                                                    | PESEL należy podać rodzaj, serię oraz                          | numer inneg              | o dokumentu tożsa | mości |
| 2 0 - 0 3 - 2 0 1 7                                          |                                                                                       |                                                                |                          |                   |       |

Wniosek może zatwierdzić tylko przedszkole pierwszego wyboru. Pracując w sekcji Rekrutacja klikamy na *Wprowadzanie wniosku*. W centralnej części aplikacji otworzy się okno, w którym wpisujemy *Identyfikator wniosku*.

Inną opcją jest wprowadzenie wniosku bez identyfikatora. W takiej sytuacji zaznaczamy poniżej *Brak identyfikatora wniosku*. Musimy wtedy wpisać PESEL lub serię i numer paszportu bądź innego dokumentu tożsamości, a następnie wpisujemy wszystkie dane, które wpisują rodzice kandydata wypełniając samodzielnie wniosek.

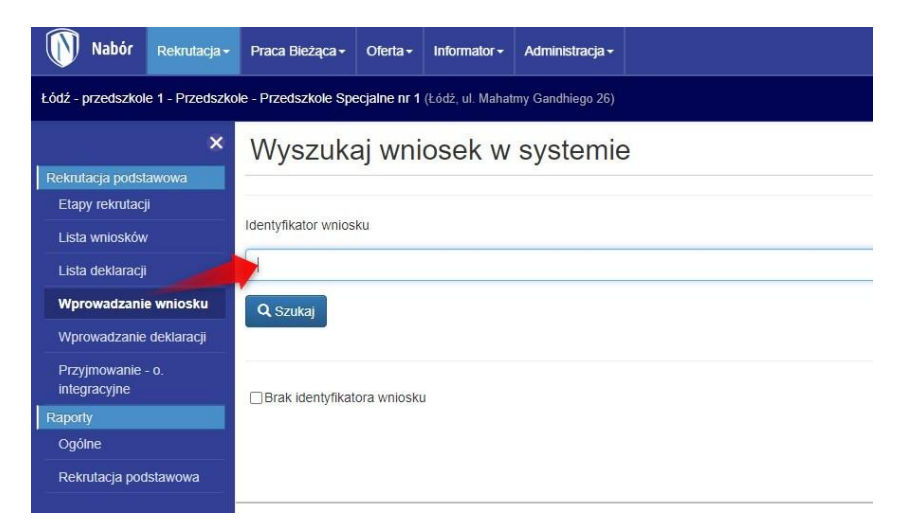

Mając jednak identyfikator wpisujemy go i klikamy Szukaj.

| ×                                 | Wyszukaj wniosek w systemie  |
|-----------------------------------|------------------------------|
| Rekrutacja podstawowa             |                              |
| Etapy rekrutacji                  |                              |
| Lista wniosków                    | Identyfikator wniosku        |
| Lista deklaracji                  | ZXNJQ6D                      |
| Wprowadzanie wniosku              | Q Szukaj                     |
| Wprowadzanie deklaracji           |                              |
| Przyjmowanie - o.<br>integracyjne | □Brak identyfikatora wniosku |
| Raporty                           |                              |
| Ogólne                            |                              |
| Rekrutacja podstawowa             |                              |

Zobaczymy wtedy podstawowe dane zapisane we wniosku. Klikamy Edytuj wniosek.

| \$                      | Wyszukaj wniosek w systemie                                |             |
|-------------------------|------------------------------------------------------------|-------------|
| Rekrutacja podstawowa   |                                                            |             |
| Etapy rekrutacji        |                                                            |             |
| Lista wniosków          | Identyfikator wniosku                                      |             |
| Lista deklaracji        | βpnaqad                                                    |             |
| Wprowadzanie wniosku    | Q Szukaj                                                   |             |
| Wprowadzanie deklaracji | Zaslavieno nastrovicov unionali produjenu nadano kratajumi |             |
| Przyjmowanie - o.       | Identyfikator dokumentu                                    | 3PNAQAD     |
| integracyjne            | Nazwisko                                                   | Basia       |
| Raporty                 | Imiona                                                     | Basia       |
| Ogólne                  | Data urodzenia                                             | 2019-03-22  |
| Rekrutacja podstawowa   | PESEL                                                      | 19232216729 |
|                         | Status                                                     | Nowy        |
|                         | Edytuj wniosek                                             |             |
|                         | □ Brak identvfikatora wniosku                              |             |

Możemy teraz edytować dane zapisane w dokumencie, a następnie klikamy Zapisz. Wniosek będzie widoczny na liście wniosków we wszystkich wskazanych na nim przedszkolach.

| Nabór Rekrutacja- Praca Bieżąca- Oterta- Informator- Administracja-                              |                              | ⊠ €              |
|--------------------------------------------------------------------------------------------------|------------------------------|------------------|
| Łódź - przedszkole 1 - Przedszkole - Przedszkole Specjalne nr 1 (Łódź, ul. Mahatmy Gandhiego 26) |                              |                  |
| Dane dziecka Wybrane przedszkola Kryleria ustawowe Kryleria miejskie Operatorsk                  | 50                           | Azuluj Zapisz    |
| Dane osobowe dziecka                                                                             |                              |                  |
| * PESEL Dziecko nie poslada numeru PESEL                                                         | * Obywatelshoo               | * Data urodzenia |
| 17232012680                                                                                      | polside                      | 20-03-2017       |
| * Imię                                                                                           | Drugie imię (jeżeli posiada) | " Nazvisko       |
| Daria                                                                                            |                              | Daria            |

#### Przyjmowanie kandydatów w oddziałach integracyjnych

W przedszkolach, w których działają oddziały integracyjne kandydatów przyjmujemy "ręcznie". Wybieramy zatem zakładkę *Przyjmowanie - o. integracyjne*. Zobaczymy listę wniosków, które spełniają kryteria dla tego rodzaju oddziałów. Podobnie jak z pozostałymi każdy z nich możemy edytować bądź sprawdzić.

Gdy chcemy przyjąć kandydata klikamy przy nim na status *Nieprzyjęty*. Zmieni się on wtedy na *Przyjęty*. Operacja ta jest odwracalna.

| ×                                 | Przy    | imowanie kandyda              | atów - oddziały integracyjn | e z orzeczeniami |             |             |
|-----------------------------------|---------|-------------------------------|-----------------------------|------------------|-------------|-------------|
| Rekrutacja podstawowa             | -       |                               |                             |                  |             |             |
|                                   |         |                               |                             |                  |             |             |
| Lista wniosków                    | Oddział | Integracyjny z orzeczeniami 👻 |                             |                  |             |             |
| Lista deklaracji                  |         |                               |                             |                  |             |             |
| Wprowadzanie wniosku              | Całkov  | vita liczba znalezionych: 1   |                             |                  |             |             |
| Wprowadzanie deklaracji           | Lp      | 16                            | Nazwisko i imię             | PESEL            | Preferencja | Status      |
| Przyjmowanie - o.<br>integracyjne | 1       | 2P6A3C6                       | Kaczmarek Marta             |                  | 1           | Nieprzyjęty |
| Raporty                           |         |                               |                             |                  |             |             |
|                                   |         |                               |                             |                  |             |             |
| Rekrutacja podstawowa             |         |                               |                             |                  |             |             |

#### Przyjmowanie kandydatów

Po przeprowadzonej kwalifikacji w naszym Panelu Operatora w zakładce Rekrutacja pojawi się dodatkowa opcja *Przyjmowanie kandydatów*.

Możemy dzięki niej przyjmować kandydatów, których rodzice będą potwierdzać wyniki kwalifikacji bezpośrednio w placówce, a nie poprzez swoje konto w systemie Nabór.

Możliwe jest przyjmowanie tylko tych kandydatów, którzy zostali zakwalifikowani do naszego przedszkola. Wystarczy kliknąć w status *Zakwalifikowany*, który zmieni się na *Przyjęty*.

Rodzice kandydata zobaczą ten status dopiero w terminie przewidzianym na ogłoszenie listy przyjętych.

| Nabór Re               | •krutacja <del>+</del> | Praca     | Bieżąca -   | Oferta +      | Informator -      | Administracja -  |           |                       |             |                             |              |
|------------------------|------------------------|-----------|-------------|---------------|-------------------|------------------|-----------|-----------------------|-------------|-----------------------------|--------------|
| .ódź - przedszkole 1 - | Przedszkol             | le - Prze | dszkole S   | pecjalne nr 1 | (Łódź, ul. Mahati | ny Gandhiego 26) |           |                       |             |                             |              |
|                        | ×                      | Lis       | ta wr       | nioskó        | w                 |                  |           |                       |             |                             |              |
| Rekrutacja podstawov   | wa                     |           |             |               |                   |                  | -         |                       |             |                             |              |
| Etapy rekrutacji       |                        | wy        | prowadź sa  | zukany tekst  |                   |                  | wszystkie | e oddziały            |             | ✓ wszystkie preferencje     | ~            |
| Lista wniosków         |                        |           |             |               | -                 |                  |           |                       |             |                             |              |
| Lista deklaracji       |                        | Cal       | kowita licz | ba znaleziony | rch: 8            |                  |           |                       |             |                             |              |
| Przyjmowanie           |                        | LD        |             | Id            | Nazwisko          | i imię Data      | urodzenia | PESEL                 | Preferencja | Oddział                     | Status       |
| kandydatów             |                        | 1         | <b>ft</b>   | ZXNJQ6D       | Daria Dari        | a 2017           | -03-20    | <b>17232012680</b>    | 2           | Przedszkolny                | Zakwalifikov |
| Raporty                |                        | 2         |             | WI9KEHD       | Druga Mar         | ta 2019          | -06-12    | <b>\$</b> 19261279168 | 1           | Przedszkolny                | Przyjety     |
| Ogoine                 |                        | 3         |             | 2084206       | Kacamara          | Marta 2017       | 02.15     | DESEI                 |             | Integracyjny z orzączaniami | Deviato      |
| Rekrutacja podstaw     | rowra                  | 3         |             | 21-04500      | Racemarci         | Cindita 2017     | -03-13    | FLOLL                 |             | integracypy z orzeczeniani  | r izyjęty    |
|                        |                        | 4         | ft          | LXHKWHN       | Maria Mar         | a 2019           | -03-18    | 19231815844           | 1           | Przedszkolny                | Przyjęty     |
|                        |                        | 5         | A           | SPXAYC1       | Pawel Pav         | vel 2018         | -03-17    | \$ 18231717163        | 1           | Przedszkolny                | Zakwalifikov |
|                        |                        | 6         |             | KIGJP9D       | Pierwszy F        | awel 2018        | -02-03    | \$ 18220313741        | 1           | Przedszkolny                | Zakwalifikow |
|                        |                        | 7         |             | 3EBAEAD       | Pierwszy P        | Piotr 2017       | -03-11    | 17231107291           | 1           | Przedszkolny                | Zakwalifikow |
|                        |                        | 8         |             | FE9CEJD       | Trzeci Piot       | r 2018           | -03-15    | 18231596254           | 1           | Przedszkolny                | Zakwalifikow |

#### Rezygnacja z przyjęcia

Po ogłoszeniu wyników rekrutacji możemy także wykonać zgłoszoną przez rodziców kandydata rezygnację z przyjęcia do przedszkola.

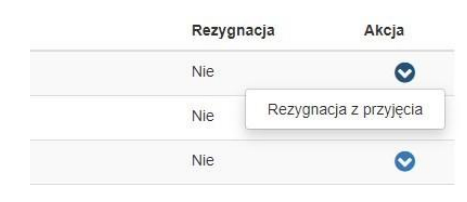

Przy wybranym dziecku klikamy na przycisk akcji, a następnie wybieramy *Rezygnacja z przyjęcia*.

Otworzy się wtedy okno, w którym wpisujemy powód rezygnacji, a następnie zatwierdzamy akcję.

| Czy przyjąć rezygnację z przyjęcia dla Druga Marta ?<br>Poniżej proszę podać powód rezygnacji. | ×         |
|------------------------------------------------------------------------------------------------|-----------|
| Rezygnacja zgłoszona pisemnie przez rodziców.                                                  |           |
| Anuluj                                                                                         | Potwierdź |

Status Rezygnacja przy dziecku zmieni się na Tak.

#### Wprowadzanie odwołania

Kolejnym elementem, który będzie dostępny po ogłoszeniu wyników rekrutacji będzie opcja *Wprowadzanie* odwołania.

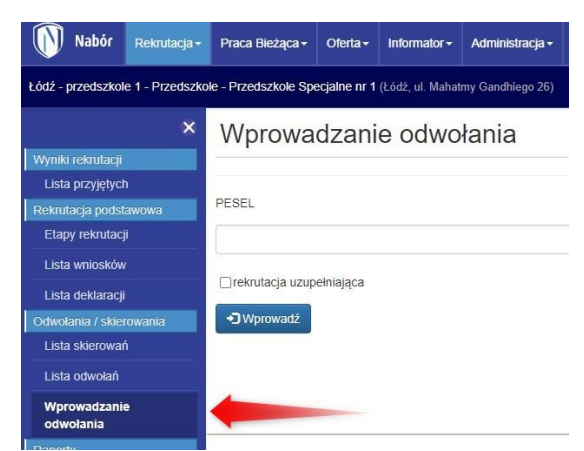

Wprowadzamy w ten sposób tylko te odwołania rodziców, które rozpatrzymy pozytywnie.

Postępujemy podobnie, jak przy wprowadzaniu wniosku. Wpisujemy numer PESEL i klikamy *Wprowadź*.

W kolejnym kroku uzupełniamy wszystkie wymagane pola. Są to informacje, które znajdują się na pierwszej stronie wniosku.

Następnie zatwierdzamy wprowadzane odwołanie przyciskiem Zapisz w prawym górnym rogu ekranu. Anuluj Zapisz

## PRACA BIEŻĄCA

Kolejnym elementem Panelu Operatora jest Praca Bieżąca. Znajdziemy tutaj

- Listę oddziałów, a w nich przyporządkowane do poszczególnych grup dzieci,

- Wprowadzanie dziecka podczas roku szkolnego
- Listę dzieci uczęszczających w danym roku szkolnym do przedszkola
- Plik SOU, dzięki któremu możemy wyeksportować i zaimportować w innych systemach dane dzieci

oraz *Raporty* podzielone na dwie sekcje: *Ogólne* i *Dane statystyczne*.

| Nabór Rekrutacja -                    | Praca Bieżąca -                         | Informator <del>-</del> | Administracja - |             |                                                    |                | ⊠ 8           |
|---------------------------------------|-----------------------------------------|-------------------------|-----------------|-------------|----------------------------------------------------|----------------|---------------|
| Łódź - Przedszkole - Przedszkole      | Lista oddziałów<br>Wprowadzanie dziecka | ny Gandhiego 2          | (6)             |             |                                                    |                | -             |
| ×                                     | Lista dzieci<br>Plik SOU                | w                       |                 |             |                                                    |                | Dodaj oddział |
| Lista oddziałów                       | Raporty                                 |                         | Pocz            | ątek Koniec | Opis / Wychowawca                                  | Liczba uczniów |               |
| Praca bieząca<br>Wprowadzanie dziecka | Dane osobowe<br>Dane statystyczne       |                         | 2022            | 2023        |                                                    | 32             | C' † ‡ 🛍      |
| Lista dzieci                          |                                         |                         |                 |             |                                                    |                |               |
| Plik SOU                              |                                         |                         |                 |             |                                                    |                |               |
| Raporty                               |                                         |                         |                 |             |                                                    |                |               |
| Dane osobowe                          |                                         |                         |                 |             |                                                    |                |               |
| Dane statystyczne                     |                                         |                         |                 | (           | PCSS PRAWA AUTORSKIE PCSS 2023 WERSJA 7.2.2008.211 |                |               |

Lista oddziałów to funkcja dzięki której możemy utworzyć grupy i przyporządkować do nich dzieci, które uczęszczają do przedszkola w danym roku szkolnym.

Pracując w zakładce Praca bieżąca klikamy na Listę oddziałów, a następnie Dodaj oddział.

| Lista oddziałów |                                   | Dodaj oddział  |
|-----------------|-----------------------------------|----------------|
| Nazwa           | Początek Koniec Opis / Wychowawca | Liczba uczniów |

Otworzy się w tym momencie pole do edycji, gdzie wpisujemy nazwę oddziału, opcjonalnie opis czy wychowawców. Wszystkie informacje, które tutaj uzupełnimy są widoczne tylko dla operatorów.

| Dodawanie nowego oddziału |                |
|---------------------------|----------------|
| Nazwa                     |                |
| Opis / wychowawca         |                |
| Rodzaj oddziału           | Przedszkole    |
| Typ oddziału              | Ogóinodostępny |
| Rok rozpoczęcia           | 2022           |
| Rok zakończenia           | 2023           |
| Liczba miejsc             |                |
|                           | Dodaj Anultij  |

Rodzaj oddziału to lista, z której wybieramy Przedszkole bądź Dyżur wakacyjny.

Typ oddziału pozwala doprecyzowanie wybierając spośród zamkniętej listy. Możemy wybrać np. oddział integracyjny.

Rok rozpoczęcia i zakończenia

generowany jest automatycznie, ale mamy możliwość edycji tych danych. Ostatnią informacją jest liczba miejsc w danym oddziale.

Oddziały **na kolejny rok szkolny** możemy tworzyć dopiero po zakończeniu całego procesu rekrutacji, gdy system zaimportuje wszystkie dzieci, które zostały przyjęte z deklaracji i wniosków. Pojawi się wtedy Lista dzieci z kolejnym rokiem szkolnym (pod Początek/Koniec).

Wprowadzanie dziecka pozwala nam na przyjęcie w systemie Nabór dziecka podczas trwającego już roku szkolnego. Wybierające tę opcję otworzy się okno podobne do tego, które znamy z rekrutacji.

| ×                    | Wprowadzanie dziecka             | Wpisujemy numer PESEL dziecka, a<br>następnie <i>Wprowadź</i> . Jeśli kandydat nie |
|----------------------|----------------------------------|------------------------------------------------------------------------------------|
| Oddziały             | PESEI                            | ma tego numeru zaznaczamy opcie                                                    |
| Lista oddziałów      |                                  |                                                                                    |
| Praca bieżąca        |                                  | Dziecko nie poslada PESEL. Wtedy                                                   |
| Wprowadzanie dziecka | Dziecko nie posiada numeru PESEL | wpisujemy serię i numer dokumentu                                                  |
| Lista dzieci         | Wprowadź                         | tożsamości.                                                                        |
| Plik SOU             |                                  | W kolejnym kroku wprowadzamy                                                       |
| Raporty              |                                  | wszystkie wymagane informacie                                                      |
| Dane osobowe         |                                  |                                                                                    |
| Dane statystyczne    |                                  | dotyczące dziecka oraz rodzicow.                                                   |
|                      |                                  | By zatwierdzić wprowadzone dane                                                    |

klikamy Dodaj na dole strony.

Lista dzieci to kolejny element Pracy bieżącej. Zobaczymy tutaj wszystkie dzieci uczęszczające do naszej placówki.

| Lista uczniów |           |           |                   |       |          |  |  |
|---------------|-----------|-----------|-------------------|-------|----------|--|--|
| Rocznik       | 2022/2023 | ✓ Oddział | - wszystkie - 🗸 🗸 | PESEL | nazwisko |  |  |

Możemy filtrować tę listę wybierając rocznik (jeśli mamy więcej niż jeden), wyszukując po oddziałach (jeśli mamy je utworzone), bądź wpisując numer PESEL lub nazwisko dziecka.

Jeśli mamy utworzone oddziały, przyjęte dzieci możemy w sposób "masowy" przyporządkować do wybranego oddziału.

Wybieramy na liście dzieci, które mają być przeniesione, zaznaczając kwadrat przy liczbie porządkowej. Gdy już to zrobimy rozwijamy Wybierz akcję, a następnie *Przenieś do oddziału*...

| Lista uczniów                            |                 |          |                            |      | Wybierz akcję 🕶                                                                                             |
|------------------------------------------|-----------------|----------|----------------------------|------|----------------------------------------------------------------------------------------------------|
| Rocznik 2022/2023  Oddział - wszystkie - | V PESEL         | nazwisko | PESEI (n. dak. taka amajaj |      | Przenieś do oddziału ->1 S (2022)<br>Przenieś do oddziału ->2 S (2022)<br>Przenieś do oddziału ->3 S (2022) |
| 1                                        | Nazwisko i imię |          | PESELINI dok. tozsamosci   | 1    | Usuń z placówki                                                                                             |
| 2 🛛                                      |                 |          |                            | 2 S  | 0                                                                                                    |
| 3 🗹                                      |                 |          |                            | 3 S  | 0                                                                                                    |
| 4                                        |                 |          |                            | 15   | 0                                                                                                    |
| 5 🗆                                      |                 |          |                            | 1 \$ | 0                                                                                                    |

Tę samą operację możemy zrobić przenosząc pojedynczo dzieci między grupami.

Oprócz przenoszenia, możemy też w tym miejscu *Usunąć z placówki* jedno, bądź więcej dzieci. Jest to jednak operacja nieodwracalna! Funkcja ta przydatna jest, jeśli chcemy usunąć dzieci z poprzedniego rocznika, bądź jeśli dziecko w trakcie roku zmienia placówkę. Jego nowe przedszkole nie wprowadzi go do Pracy bieżącej, jeśli jest na liście w innym przedszkolu.

Plik SOU umożliwia eksport, a następnie import danych zapisanych w Pracy bieżącej.

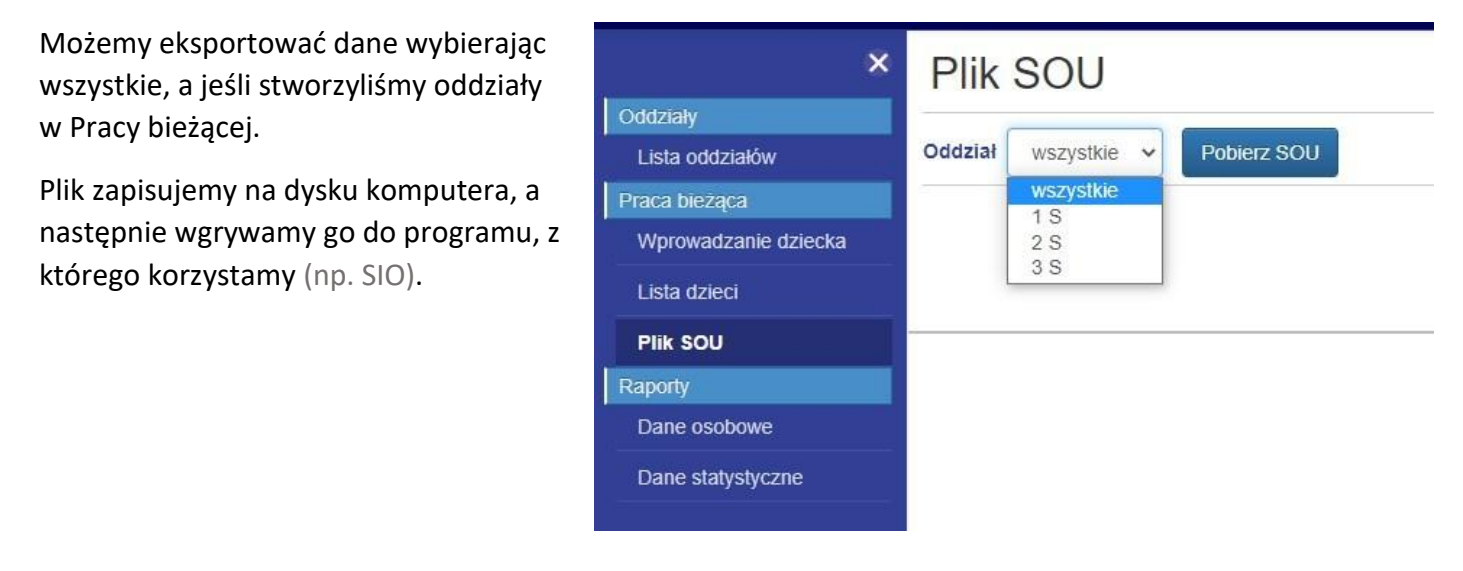

Podobnie jak w Rekrutacji, tak i w Pracy bieżącej mamy do dyspozycji raporty. Są one tutaj podzielone na te, które zawierają *Dane osobowe* i *Dane statystyczne*.

| I strona z                                                                                                  | 7 >     | DI                                                 | ©             |                  | Znajdź   Następny |
|----------------------------------------------------------------------------------------------------|---------|----------------------------------------------------|---------------|------------------|-------------------|
| Mapa dokumentu<br>RP003 Wszystkie deklaracje wg daty urodzenia<br>Wszystkie deklaracje<br>2-latki i młodzze |         | RP003 Wszys<br>Raport wygenerow<br>Przedszkole Spe |               | Word .docx       | urodzenia         |
|                                                                                                    |         |                                                    |               | Excel .xlsx      | ogulski 31.03.202 |
| 3-latki                                                                                                    | 3-latki |                                                    | stkie deklara | PPTX             | Data u            |
| 5-latki                                                                                                    |         | с.р.                                               | Nazwisko      | PDF              | Data u            |
| 6-latki<br>7-latki i starsze                                                                                |         |                                                    |               | TIF              |                   |
|                                                                                                    |         |                                                    |               | Kompletna strona | WWW               |
|                                                                                                    |         |                                                    |               | CSV              |                   |
|                                                                                                    |         |                                                    |               | ATOM             |                   |
|                                                                                                    |         |                                                    |               | Jan              |                   |

Każdy z nich możemy zapisać w różnych formatach. Najczęściej jest to edytowalny plik *Excel.xlsx*.

Pobierając je na swoje urządzenie i przechowując raporty, na przykład w celach archiwizacji danych, pamiętajmy o ich odpowiednie zabezpieczenie.